# C Kimberly-Clark

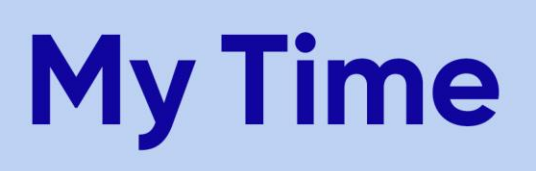

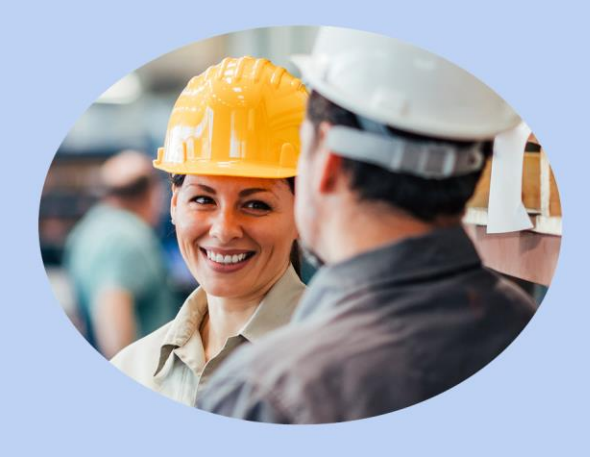

### Quick Reference Guide > How to Run an Overtime Report Canada Team Leaders of Salaried Non-Exempt Employees

#### **Document Purpose**

This document is intended for use by Canada K-C Team Leaders of Salaried Non-Exempt employees. It explains how to view/run an overtime report in the UKG Pro Time and Attendance System (UTA).

#### To Access the UKG Pro Portal

1. Go to K-C & Me. Select Time & Pay: UKG Pro under Quick Links.

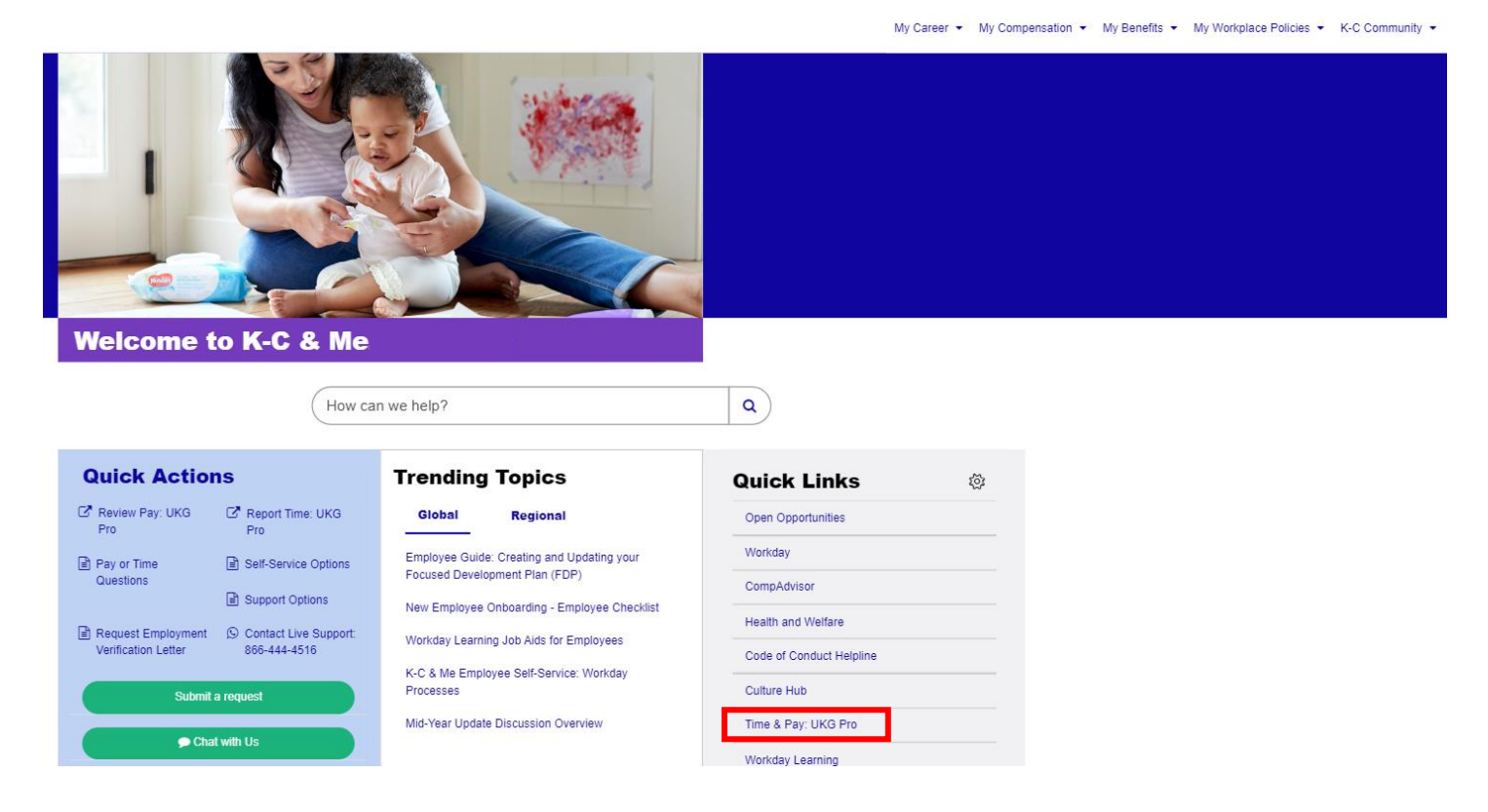

## C Kimberly-Clark

2. Once logged in to the UKG Pro portal, select Time & Attendance on the main menu to go UTA.

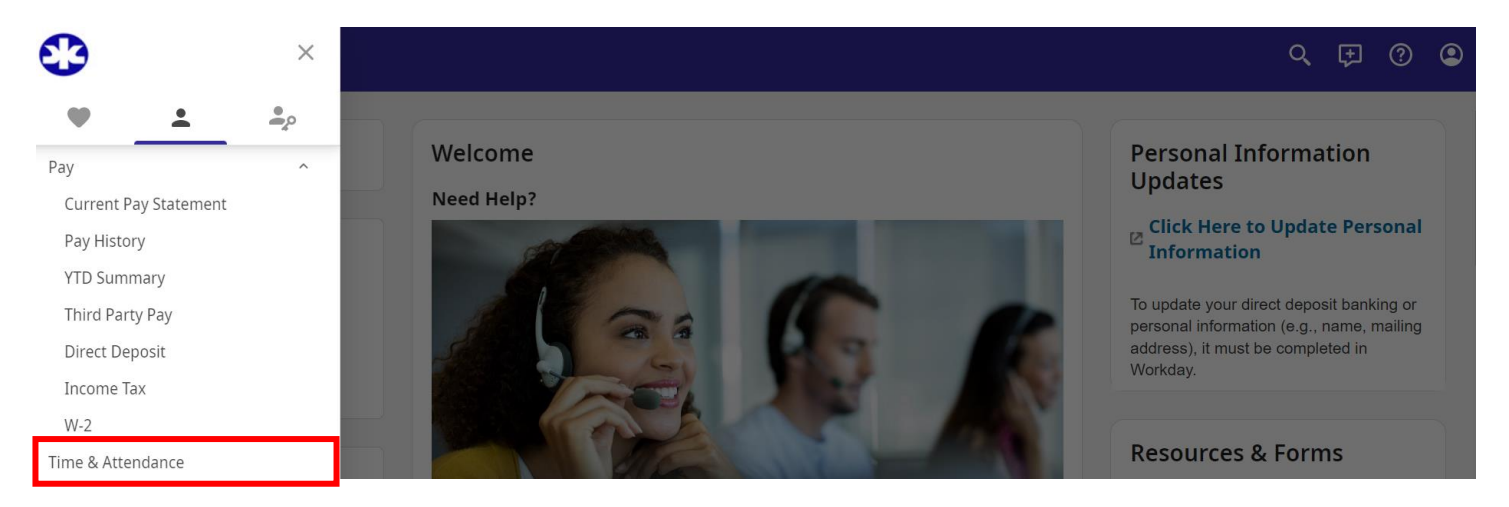

#### To View Reports, follow these steps:

As a Team Leader, there's a variety of standard reports available to you on UTA.

1. From the UTA main menu, click on My Reports.

| Home Messages (16) Daily T | Supervisor Approval | Time Off | Time Off Approval | Change User Role | My Reports |
|----------------------------|---------------------|----------|-------------------|------------------|------------|
|----------------------------|---------------------|----------|-------------------|------------------|------------|

2. This will take you to the My Reports page (shown below). Click on **Employee Punches by Day with Comments Report**.

My Reports

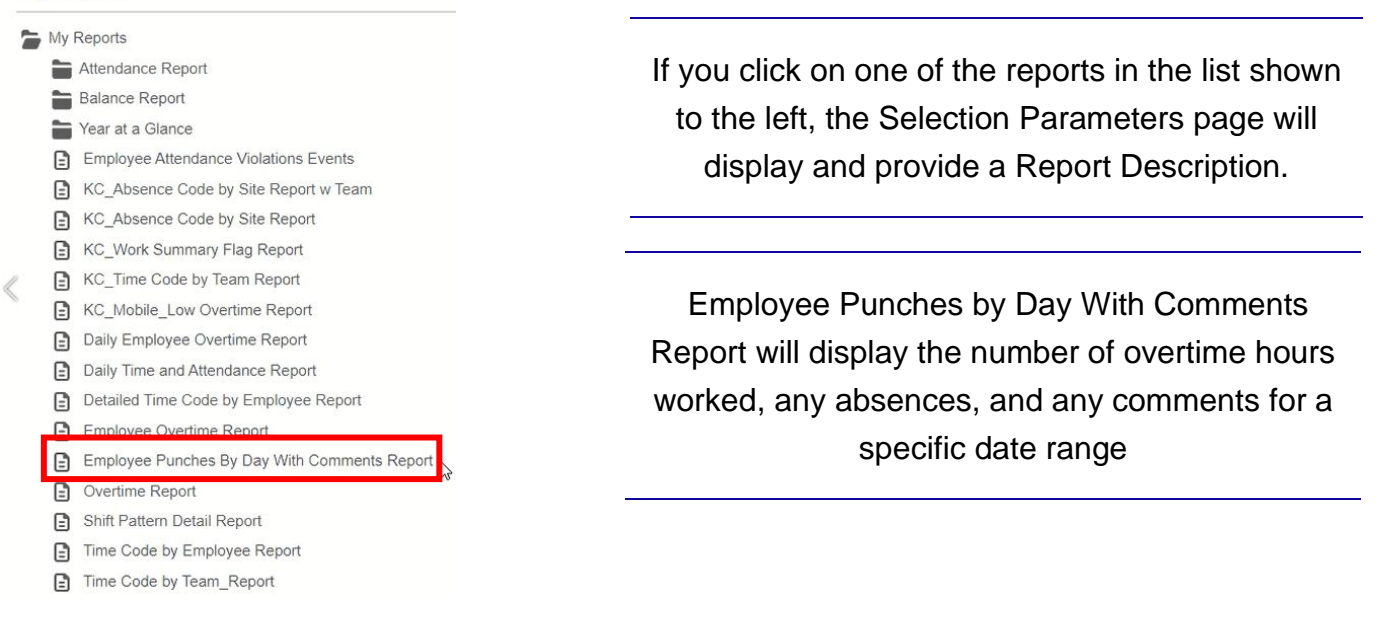

## C Kimberly-Clark

3. The Selection Parameters page displays. Select the employee(s) or team you'd like to view. Then select the date range and select **Go**. All other fields can be left blank.

| Selection Parame  | ters          |         |
|-------------------|---------------|---------|
| Employee ID       |               | Eq. ALL |
| Team              |               | Fq. ALL |
| * Date Selection  | Manual Date 🗸 |         |
| * Start Date      | 02/07/2022    |         |
| * End Date        | 02/20/2022 🗎  |         |
| * Show Parameters | Yes 🗸         |         |
|                   |               |         |
|                   |               |         |

4. Review the results.

| nployee:<br>am:<br>ate Selection: | ALL<br>ALL<br>02/07/2022 - 02/20/2022 |            |       |                  |                |              |            |            |            | 1        |  |   |
|-----------------------------------|---------------------------------------|------------|-------|------------------|----------------|--------------|------------|------------|------------|----------|--|---|
| Team Name                         | Full Name                             | Work Date  | Hours | Productive Hours | Overtime Hours | Absent Hours | Punch Time | Punch Type | Punch Data | Comments |  |   |
| FITTON MATTHEW Tree Shady         | Tree Shady                            | 02/07/2022 | 9.00  |                  | 0              | <i></i>      |            |            |            |          |  |   |
|                                   |                                       | 02/08/2022 | 9.00  |                  | 3              | *            |            |            |            |          |  |   |
|                                   |                                       | 02/09/2022 | 9.00  |                  |                | 6            |            |            |            |          |  |   |
|                                   |                                       | 02/10/2022 | 9.00  |                  |                |              |            |            |            |          |  |   |
|                                   | 02/11/2022                            | 9.00       |       |                  | 4              |              |            |            |            |          |  |   |
|                                   | 02/14/2022                            | 9.00       |       |                  | 1.             |              |            |            |            |          |  |   |
|                                   |                                       | 02/15/2022 | 9.00  |                  |                |              |            |            |            |          |  |   |
|                                   |                                       | 02/16/2022 | 9.00  |                  | ÷.             | 3            |            |            |            |          |  |   |
|                                   |                                       | 02/17/2022 | 9.00  |                  |                |              |            |            |            |          |  |   |
|                                   |                                       | 02/18/2022 | 9.00  |                  |                |              |            |            |            |          |  |   |
|                                   | Tree Shady                            | total:     | 9.00  |                  |                |              |            |            |            |          |  | _ |
| ITTON MATTHEW 00019               | 242 Total:                            |            | 9.00  |                  |                |              |            |            |            |          |  |   |

5. From the screen above, you can choose to run the report in a different format. The available options include: **HTML**, **PDF**, and **Excel**. You can change the file format by selecting the appropriate icon located at the **top right-hand side** of the report.